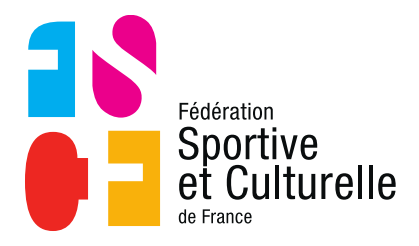

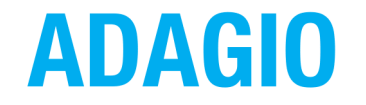

(Aide à la Digitalisation des Associations et Gestion Informatique des Organisations)

# ACCÉDER À ADAGIO EN TANT QUE GESTIONNAIRE DE COMITÉ RÉGIONAL, COMITÉ DÉPARTEMENTAL OU D'ASSOCIATION

## 1 SE CONNECTER À ADAGIO

### 1.1 LES URL À UTILISER

En tant que structure, vous pouvez accéder à deux interfaces différentes d'ADAGIO :

- L'interface de pré-production qui est idéale pour vous exercer ou réaliser des tests « à blanc » sans crainte de corrompre la base de données.
- L'interface officielle qui comme son nom l'indique est la « réelle » interface d'ADAGIO, toutes les manipulations doivent donc être réalisées avec rigueur.

Pour accéder aux deux interfaces, voici les URL correspondantes :

- Interface de pré-production : <u>http://pprod.fscf-adagio.fr</u>
- Interface officielle : <u>http://fscf-adagio.fr</u>

À compter de l'ouverture de la saison 2021-2022, les identifiants utilisés sur l'interface officielle vous servent également pour vous connecter sur l'interface de pré-production.

#### 1.2 VOUS CONNECTER

#### 1.2.1 SI ON VOUS ATTRIBUE DES DROITS SUR UNE STRUCTURE

Si vous ne possédez pas encore d'identifiants sur ADAGIO, mais qu'une personne responsable d'une structure vous a octroyé des droits en tant gestionnaire ou consultant, alors vous recevrez un mail qui vous permettra de définir un mot de passe.

Un exemple de mail type ci-dessous, pour une personne auprès de qui le responsable du CD Touraine a octroyé des droits :

| Sportive<br>et Culturelle                                                                                                    |
|----------------------------------------------------------------------------------------------------|
| Nouveau compte Fédération Sportive et Culturelle de<br>France                                                                             |
| Vous bénéficiez d'un nouvel accès sur la structure 037 - FSCF CD TOURAINE<br>et vous devez maintenant changer le mot de passe provisoire. |
| Veuillez cliquer sur le lien ci-dessous pour définir un nouveau mot de passe<br>pour vous connecter sur Adagio :                          |
| Changer mon mot de passe<br>temporaire                                                                                                    |
| Si vous n'êtes pas à l'origine de cette demande, ignorez ce mail.                                                                         |

En cliquant dans le mail sur « Changer mon mot de passe temporaire », vous allez être redirigé directement vers le portail de connexion d'ADAGIO.

Sur celui-ci votre identifiant sera automatiquement défini (vous ne pouvez pas le modifier), il ne vous restera plus qu'à créer votre mot de passe, à le confirmer puis à enregistrer.

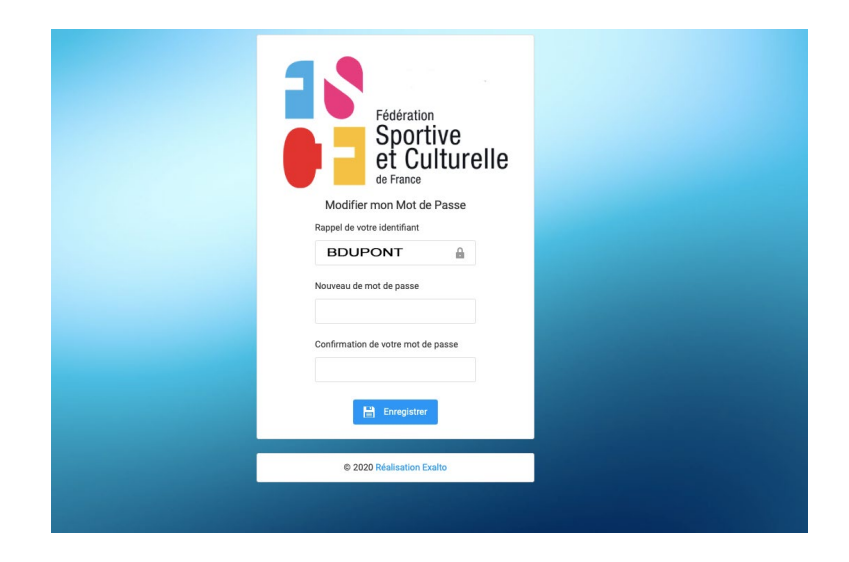

Une fois rentré dans ADAGIO vous devez accepter les **Conditions Générales d'Utilisation** et le **Règlement Général sur la Protection des Données.** 

Enfin, si vous avez envie de modifier votre mot de passe, c'est possible en passant par « Mon profil ».

Comme illustré en jaune ci-dessous, pour réaliser la modification, cliquer sur « Mon profil » puis sur « Modifier mon mot de passe »

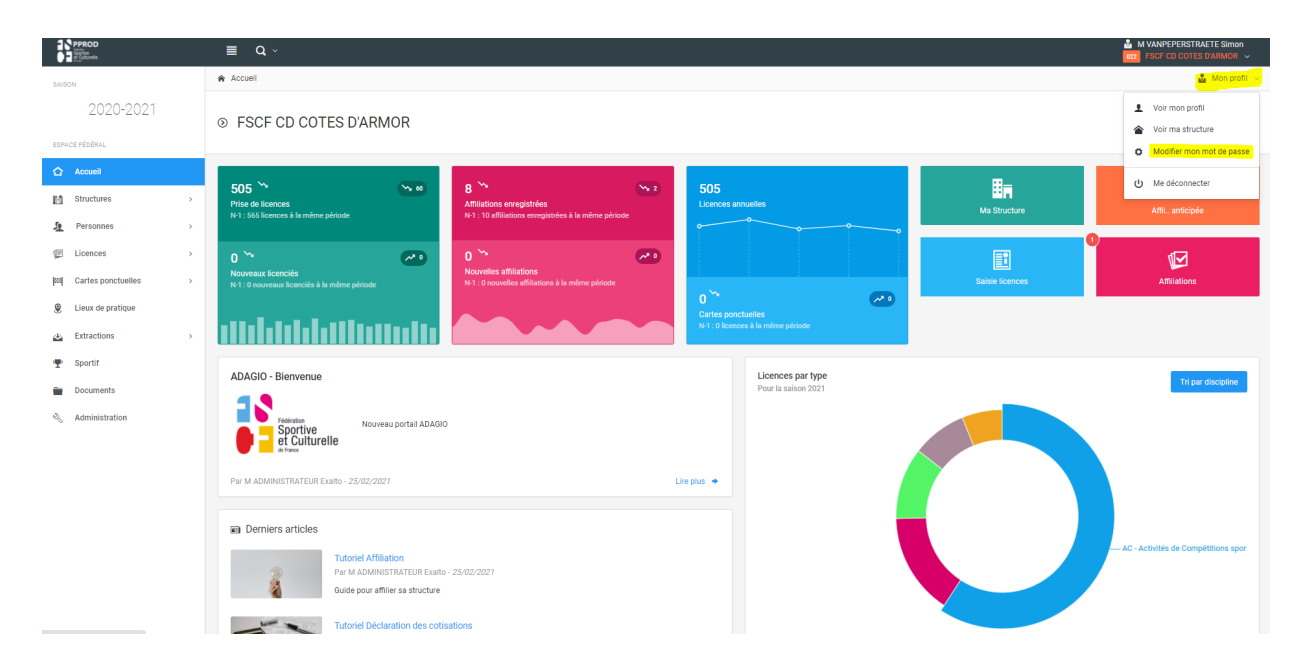

#### 1.2.2 SI VOUS POSSÉDEZ DES IDENTIFIANTS

Si vous posséder déjà des identifiants sur l'interface officielle d'ADAGIO, pour vous connecter c'est très simple !

Vous devez remplir les deux champs suivants :

- Nom d'utilisateur
- Mot de passe

|              | Fédération<br>Sportive<br>et Culturelle<br>de France<br>Espace dirigeant                       |
|--------------|------------------------------------------------------------------------------------------------|
|              | Connexion                                                                                      |
| 1            | Nom d'utilisateur                                                                              |
|              | Mot de passe                                                                                   |
|              | Mot de passe oublié ?                                                                          |
|              | Me connecter 🔶                                                                                 |
| En co<br>no: | ntinuant vous confirmez être en accord avec<br>s conditions d'utilisation et l'utilisation des |